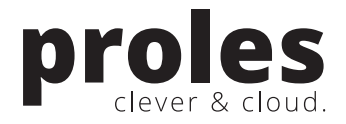

# "Fakturierung."

[Dokument: L201410-1227 / v3.0 vom 07.04.2016]

### Inhalt

| 1. | Einlei | tung                      | 2  |
|----|--------|---------------------------|----|
| 2. | Einric | htungsarbeiten            | 2  |
|    | 2.1.   | Einleitung                | 2  |
|    | 2.2.   | Ermittlung Fakturperiode  | 2  |
|    | 2.3.   | Ermittlung Fakturdatum    | 3  |
|    | 2.4.   | Funktionsberechtigungen   | 3  |
|    | 2.5.   | Programmtexte             | 4  |
|    | 2.6.   | Listen-Format             | 4  |
| 3. | Der S  | tartdialog                | 5  |
| 4. | Faktu  | ren suchen und bearbeiten | 6  |
| 5. | Faktu  | ren erstellen             | 9  |
| 6. | Mahn   | ungen erstellen           |    |
| 7. | Fibu-l | Export                    |    |
| 8. | Konta  | ktinformationen           | 12 |

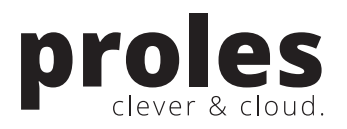

# 1. Einleitung

Mit diesem Dokument erhalten Sie eine kurze Einführung in die **Funktion Fakturierung in der Anwendung Verrechnung**.

Diese Funktion bietet Ihnen die Möglichkeit, Fakturen auf Basis von erfassten Leistungen (Zeiterfassungen, Spesen- und Artikelerfassungen, einmalige sowie wiederkehrende Pauschalen) zu erstellen und zu verwalten. In einem übersichtlichen Einstiegsdialog erhalten Sie wichtige Informationen zum Abrechnungsprozess.

# 2. Einrichtungsarbeiten

### 2.1. Einleitung

Mit proles können Kundenfakturen auf Knopfdruck erstellt werden. Für die Fakturerstellung sind grundsätzlich keine Angaben nötig, proles generiert die Fakturen auf Basis der erfassten Leistungen (Zeiterfassungen, Spesen- und Artikelerfassungen, einmalige Pauschalen sowie wiederkehrende Pauschalen).

Damit diese automatische Fakturerstellung möglich wird, sind nachstehende Einrichtungsarbeiten erforderlich: Ermittlung Fakturperiode und Ermittlung Fakturdatum.

Des Weiteren finden Sie in diesem Kapitel Informationen zu den **Funktionsberechtigungen** für die Fakturierung sowie zu **Programmtexten** und zum Ausgabeformat (**Listen-Format**) der Fakturen.

### 2.2. Ermittlung Fakturperiode

Für die Erstellung von neuen Fakturen ist die Bestimmung der Fakturperiode erforderlich. Die Fakturperiode definiert den Zeitraum der in einer Faktur enthaltenen Leistungen. Eine Fakturperiode 01.01. - 31.01. sagt also aus, dass die Faktur Zeiterfassungen, Artikel, Spesen und Pauschalen mit Leistungsdatum des ganzen Januars enthält.

Für die Fakturierung auf Knopfdruck muss die Fakturperiode nicht zwingend eingegeben werden, diese kann automatisch durch proles ermittelt werden. D.h. wenn bei der Fakturerstellung die Fakturperiode nicht eingegeben wird, so wird diese durch das System ermittelt.

Via Schnellsuche "Mandant" kann diese Ermittlung mit den folgenden zwei Eingabefeldern gesteuert werden:

| Offerte Report                   | offerte.rpt                                    |
|----------------------------------|------------------------------------------------|
| Ermittlung Fakturperiode von     | Älteste Leistungserfassung 🗸 🗸                 |
| Ermittlung Fakturperiode bis     | Jüngste Leistungserfassung bis und mit heute v |
| Ermittlung Fakturdatum           | Fakturdatum = Datum Periode Bis                |
| Defaultwert für Rechnungshistory | Keine                                          |

- Ermittlung Fakturperiode von:
  - Letzte Faktur +1 Tag (= Datum "Fakturperiode bis" der zuletzt erstellten Faktur + 1 Tag)
  - **Standardeinstellung:** Älteste Leistungserfassung (= Datum der frühesten, noch nicht fakturierten Leistungserfassung)

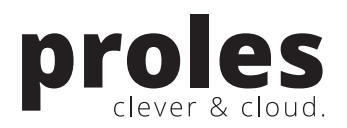

- Ermittlung Fakturperiode bis:
  - o Tagesdatum
  - Tagesdatum -1 Tag (d.h. Vortag / "gestern")
  - o Letzter Tag Vormonat
  - **Standardeinstellung:** Jüngste Leistungserfassung bis und mit heute (= Datum der spätesten, noch nicht fakturierten Leistungserfassung, welche nicht in der Zukunft liegt)

### 2.3. Ermittlung Fakturdatum

Ebenfalls via Schnellsuche "Mandant" kann die Ermittlung des Fakturdatums beeinflusst werden. Hier legen Sie fest, auf welche Art das auf der Faktur angedruckte Fakturdatum bestimmt werden soll:

- **Standardeinstellung:** Fakturdatum = Datum Periode Bis: Das Bis-Datum der Fakturperiode ergibt das Fakturdatum. Wenn Sie also beispielsweise die Periode 01.-31. Januar abrechnen, wird der 31. Januar zum Fakturdatum.
- Fakturdatum = Tagesdatum: Das aktuelle Datum wird zum Fakturdatum. Wenn Sie also z.B. am 4. Februar fakturieren, wird der 4. Februar zum Fakturdatum, unabhängig von der abgerechneten Fakturperiode.

# Image: Specific Science Science

2.4. Funktionsberechtigungen

Damit Mitarbeiter mit Profil "User" (vgl. Schnellsuche "Mitarbeiter") die Funktion Fakturierung nutzen können, müssen entsprechende Funktionsberechtigungen erteilt werden.

Wählen Sie hierfür via Schnellsuche die Funktion "Funktionsberechtigungen". In der Übersicht kann unter Verrechnung die Funktion "Fakturierung" angeklickt werden. Im entsprechenden Bearbeitungsdialog kann pro "User" gewählt werden, ob und welche Art der Funktionsberechtigung (Anzeigen / Modifizieren) erteilt werden soll.

Für die Erstellung von Fakturen und Mahnungen besteht eine separate Funktionsberechtigung, d.h. Sie können pro "User" wählen, ob Fakturen und Mahnungen erstellt werden dürfen.

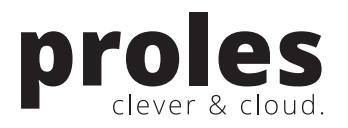

### 2.5. Programmtexte

| proles                   | Ø       Ø       Ø |
|--------------------------|----------------------------------------------------------------------------------------------------|
| Programmtexte            |                                                                                                    |
|                          |                                                                                                    |
|                          |                                                                                                    |
|                          |                                                                                                    |
| Gruppe Faktur            |                                                                                                    |
| 1 Betreff                | für Dianstlaistungen um % datum Von%, hir % datum Bir%, auf Projakt %th/Drojakt projakt8a7%                                                                                                    |
| 2 Label Total MwSt       | Total MwSt                                                                                                    |
| 3 Label Rechnungsnummer  | Rechning Nr.                                                                                                    |
| 4 Label MwSt-Nummer      | Must-Nr                                                                                                    |
| 5 Grusstext              | Mit freundlichen Grüssen                                                                                                    |
| 6 Label Total inkl. MwSt | Total                                                                                                    |
| 7 Label Unsere Referenz  | linsere Referenz:                                                                                                    |
| 8 Label Telefonnummer    | Telefonnumer:                                                                                                    |
| 9 Label Projekt          | Prnjekt                                                                                                    |
| 10 Label Std             | std                                                                                                    |
| 11 Zahlungskonditionen   | Zahlbar innert %tblKunde, zahlungsfrist% Tagen netto mit beiliegenden Einzahlungsschein.                                                                                                    |
| 12 Footer links, fett    |                                                                                                    |
| 13 Footer links, normal  |                                                                                                    |
| 14 Footer rechts, fett   |                                                                                                    |
| 15 Footer rechts, normal |                                                                                                    |
| 16 Label Rabatt          | Rabatt                                                                                                    |
| 19 Diverses              | Diverses                                                                                                    |

Via Schnellsuche "Programmtexte" können Sie in der Gruppe "Faktur" Texte für die gedruckte Faktur anpassen.

Mittels Klick auf die Bezeichnung eines Textes wird der Bearbeitungsdialog eines Textes aufgerufen (dort kann der entsprechende Text geändert werden). Hier besteht auch die Möglichkeit, einen Text in anderen Sprachen zu erfassen (sofern via Schnellsuche "Sprachen" mehrere Sprachen erfasst sind).

| proles                          | board Kunden & Kalender & Planung Zeiterfa | ssung Spesen & Controlling Verrechnung prolesCRM (integration) |     |
|---------------------------------|--------------------------------------------|----------------------------------------------------------------|-----|
| Listen-Format bearbeiten        |                                            |                                                                |     |
| Funktion                        | Liste                                      | Listen-Format                                                  |     |
| Arbeitszeitabrechnung           | Arbeitszeitabrechnung [Liste]              | PDF                                                            | ~   |
| Artikeldetails                  | Artikeldetails [Liste]                     | PDF                                                            | ~   |
| Einsatzplanung                  | Einsatzplanung [Liste]                     | PDF                                                            | ~   |
| Fakturierung                    | Faktur [Liste]                             | PDF                                                            |     |
| Fakturierung                    | Faktur Beilage [Liste]                     | PDF                                                            |     |
| Fremdleistungen                 | Fremdleistungen [Liste]                    | Excel-Mappe<br>PichTayt (PTE)                                  |     |
| Gruppenleistungs-Verrechnung    | Gruppenleistungs-Verrechnun                | g [Liste]                                                      |     |
| Infoverwaltung                  | Info Übersicht [Liste]                     | PDF                                                            |     |
| Infoverwaltung                  | Info Anzeigen [Liste]                      | PDF                                                            |     |
| Kapazitätsübersicht             | Kapazitätsübersicht [liste]                | PDF                                                            |     |
| Kundenliste                     | Kundenliste [Liste]                        |                                                                |     |
| Lieferantealiste                | Lieferanteoliste [Liste]                   |                                                                |     |
|                                 |                                            |                                                                | ×   |
| Logrile Arbeitszeitabrechnungen | Arbeitszeitabrechnung - Histo              | y [Liste]                                                      |     |
| Mitarbeiterliste                | Mitarbeiterliste [Liste]                   | PDF                                                            | ~   |
| Pendenzenliste Infoverwaltung   | Pendenzenliste Infoverwaltun               | a [Liste]                                                      | ~   |
| Produktivitätsübersicht         | Produktivitätsübersicht [Liste]            | PDF                                                            | ~ * |

### 2.6. Listen-Format

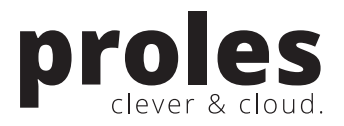

Wählen Sie via Schnellsuche "Listen-Format" das gewünschte Ausgabeformat der gedruckten Faktur sowie der Fakturbeilage. Fakturen können z.B. als Word-Dokument oder PDF erstellt werden.

# 3. Der Startdialog

| aktu                                                 | rieru                                               | ng                                                          |                                                                               |                                 |                                   |               |                                                                  |                            |               |       |                                                                                                    |        |           |
|------------------------------------------------------|-----------------------------------------------------|-------------------------------------------------------------|-------------------------------------------------------------------------------|---------------------------------|-----------------------------------|---------------|------------------------------------------------------------------|----------------------------|---------------|-------|----------------------------------------------------------------------------------------------------|--------|-----------|
| ebitore<br>lotal CH                                  | nbestan<br>IF 1'456.2                               | d nach Fakturstatus<br>25)                                  |                                                                               | Nicht fakturi<br>(Top 10, Total | erte Leistung<br>CHF 17'082.      | gen na<br>30) | ach Kunde/Proje                                                  | ekt                        |               |       | Schnellsuche                                                                                                    |        |           |
|                                                      |                                                     |                                                             |                                                                               |                                 | 1                                 |               |                                                                  |                            |               |       | Hier Suchbegriff eingeben                                                                                                    |        | ₽         |
|                                                      |                                                     |                                                             |                                                                               | SCHOEN/S                        | -                                 |               |                                                                  |                            |               | 8'820 | Weitere Funktionen                                                                                                    |        |           |
|                                                      |                                                     |                                                             |                                                                               | KLASS/KON                       | MAR                               |               |                                                                  |                            | 6'238         |       | Faktursuche                                                                                                    |        |           |
|                                                      |                                                     |                                                             |                                                                               |                                 |                                   |               |                                                                  |                            |               |       |                                                                                                    |        |           |
|                                                      |                                                     |                                                             |                                                                               | KI ACC/I                        |                                   |               | 2'02.4                                                           |                            |               |       | Mahnungen erstellen                                                                                                    |        |           |
|                                                      | <b>F</b> aktur                                      | erstellt 🔳 Zahlun                                           | ngsfrist überschritten                                                        | KLASS/U                         | IBER                              |               | 2'024                                                            |                            | دار م         | k 10k | Mahnungen erstellen                                                                                                    |        |           |
|                                                      | Faktur                                              | r erstellt 🔲 Zahlun                                         | gsfrist überschritten                                                         | KLASS/L                         | UBER<br>Ok                        | 2             | 2'024<br>.k 4k                                                   |                            | 6k 8          | k 10k | Mahnungen erstellen                                                                                                    |        |           |
| tellt                                                | Faktur                                              | erstellt 🗖 Zahlun                                           | gsfrist überschritten                                                         | KLASS/L                         | JBER<br>Ok                        | 2             | 2'024<br>k 4k<br>Verschick                                       | kt                         | 6k 8          | k 10k | Mahnungen erstellen                                                                                                    |        |           |
| tellt                                                | Faktur                                              | r erstellt 🔳 Zahlun                                         | Projekt (Aktivität)                                                           | KLASS/U                         | inkl.MwSt                         | 2             | 2'024<br>k 4k<br>Verschick                                       | kt<br>Nr.                  | 6k 8<br>Kunde | k 10k | Mahnungen erstellen                                                                                                    | Betrag | inkl.MwSt |
| tellt<br>tum<br>.01.15                               | Faktur<br>Nr.<br>32393                              | erstellt  Zahlun Kunde SCHOEN                               | gsfrist überschritten Projekt (Aktivität) STRAT                               | KLASS/U<br>Betrag<br>916.25     | IBER<br>0k<br>inkl.MwSt<br>989.55 | 2             | 2'024<br>k 4k<br>Verschich                                       | kt<br>Nr.                  | 6k 8<br>Kunde | k 10k | Projekt (Aktivität)                                                                                                    | Betrag | inkl.MwSt |
| stellt<br>tum<br>.01.15                              | Faktur                                              | erstellt Zahlun<br>Kunde<br>SCHOEN                          | gsfrist überschritten  Projekt (Aktivität)  STRAT                             | KLASS/L<br>Betrag<br>916.25     | inkl.MwSt<br>989.55               | 2             | 2'024<br>k 4k<br>Verschicl                                       | kt<br>Nr.                  | 6k 8<br>Kunde | k 10k | Projekt (Aktivität)                                                                                                    | Betrag | inkl.MwSt |
| tellt<br>tum<br>01.15                                | Faktur                                              | Kunde<br>SCHOEN                                             | Projekt (Aktivität) STRAT                                                     | KLASS/L<br>Betrag<br>916.25     | inkl.MwSt<br>989.55               | 2             | 2'024<br>k 4k<br>Verschicl                                       | kt<br>Nr.                  | 6k 8          | k 10k | Projekt (Aktivität)                                                                                                    | Betrag | inkl.MwSt |
| stellt<br>tum<br>.01.15                              | Faktur                                              | Kunde<br>SCHOEN                                             | rgsfrist überschritten                                                        | KLASS/L<br>Betrag<br>916.25     | inkl.MwSt<br>989.55               | 2             | 2'024<br>k 4k<br>Verschicl<br>Datum                              | kt<br>Nr.<br>prozes        | 6k 8<br>Kunde | k 10k | Mahnungen erstellen  Projekt (Aktivität)  Projekt (Aktivität)                                                                     | Betrag | inkl.MwSt |
| tellt<br>tum<br>01.15                                | Faktur<br>Nr.<br>32393<br>sfrist ül                 | erstellt Zahlun<br>Kunde<br>SCHOEN<br>berschritten<br>Kunde | Projekt (Aktivität) Projekt (Aktivität) Projekt (Aktivität)                   | KLASS/L<br>Betrag<br>916.25     | inkl.MwSt                         | 2             | 2'024<br>k 4k<br>Verschicl<br>Datum<br>Umm<br>Im Mahn<br>A Datum | kt<br>Nr.<br>prozes<br>Nr. | 6k 8<br>Kunde | k 10k | Mahnungen erstellen  Mahnungen erstellen  Projekt (Aktivität)  Projekt (Aktivität)  Projekt (Aktivität)                           | Betrag | inkl.MwSt |
| tellt<br>um<br>D1.15                                 | Faktur                                              | Kunde<br>SCHOEN<br>berschritten<br>Kunde<br>KLASS           | rgsfrist überschritten  Projekt (Aktivität) STRAT  Projekt (Aktivität) KONMAR | KLASS/L<br>Betrag<br>916.25     | inkl.MwSt<br>583.20               | 2             | 2'024<br>k 4k<br>Verschich<br>Datum<br>Mahn<br>A Datum           | kt<br>Nr.<br>prozes<br>Nr. | 6k 8<br>Kunde | k 10k | Mahnungen erstellen  ministering modesSupport  Projekt (Aktivität)  Projekt (Aktivität)  Projekt (Aktivität)  Projekt (Aktivität) | Betrag | inkl.MwSt |
| stellt<br>itum<br>.01.15<br>hlung:<br>ntum<br>.01.15 | Faktur<br>Nr.<br>32393<br>sfrist ül<br>Nr.<br>32392 | Kunde<br>SCHOEN<br>SCHOEN<br>berschritten<br>Kunde<br>KLASS | Projekt (Aktivität) STRAT Projekt (Aktivität) KONMAR                          | KLASS/L<br>Betrag<br>916.25<br> | inkl.MwSt<br>583.20               | 2             | 2'024<br>k 4k<br>Verschich<br>Datum<br>Mahn<br>Datum             | kt<br>Nr.<br>prozes<br>Nr. | Kunde         | k 10k | Mahnungen erstellen  minister  Projekt (Aktivität)  Projekt (Aktivität)  Projekt (Aktivität)  Projekt (Aktivität)                 | Betrag | inkl.MwS  |

Via Schnellsuche "Fakturierung" wird der Fakturierungs-Startdialog gezeigt. Hier sehen Sie die wichtigsten Informationen zur Abrechnung gegenüber Ihren Kunden auf einen Blick.

- 1) Mit den zwei Diagrammen werden der "Debitorenbestand nach Fakturstatus" sowie "Nicht fakturierte Leistungen nach Kunde/Projekt" dargestellt.
  - a. **Debitorenbestand nach Fakturstatus**: Hier werden sämtliche Fakturen mit den folgenden Fakturstati summarisch dargestellt: Faktur erstellt, Faktur verschickt, Mahnung erstellt, Mahnung verschickt. Fakturen mit Status "bezahlt" und Fakturen mit Status "storniert" werden in dieser Darstellung nicht berücksichtigt.
  - b. Nicht fakturierte Leistungen nach Kunde/Projekt: Hier werden sämtliche verrechenbaren, noch nicht fakturierten Leistungen gruppiert nach Kunde und Projekt ausgegeben (d.h. Zeiterfassungen, Spesen- und Artikelerfassungen, einmalige Pauschalen sowie wiederkehrende Pauschalen). Es handelt sich dabei also um das "Fakturpotential". Es werden nur die ersten 10 Einträge sortiert nach Betrag absteigend angezeigt.
- 2) Oben rechts haben Sie die Möglichkeit über das Eingabefeld "Schnellsuche" eine bestehende Faktur zu finden (z.B. mittels Eingabe einer Fakturnummer oder einer Kundenbezeichnung).

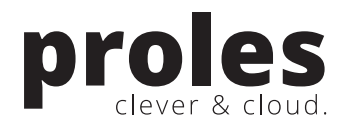

- 3) Über die "Weiteren Funktionen" können Sie u.a. neue Fakturen erstellen.
- 4) Im unteren Bildteil werden aktuelle Fakturen nach verschiedenen Kriterien angezeigt. Mittels Klick auf das Fakturdatum kann eine entsprechende Faktur bearbeitet werden.

# 4. Fakturen suchen und bearbeiten

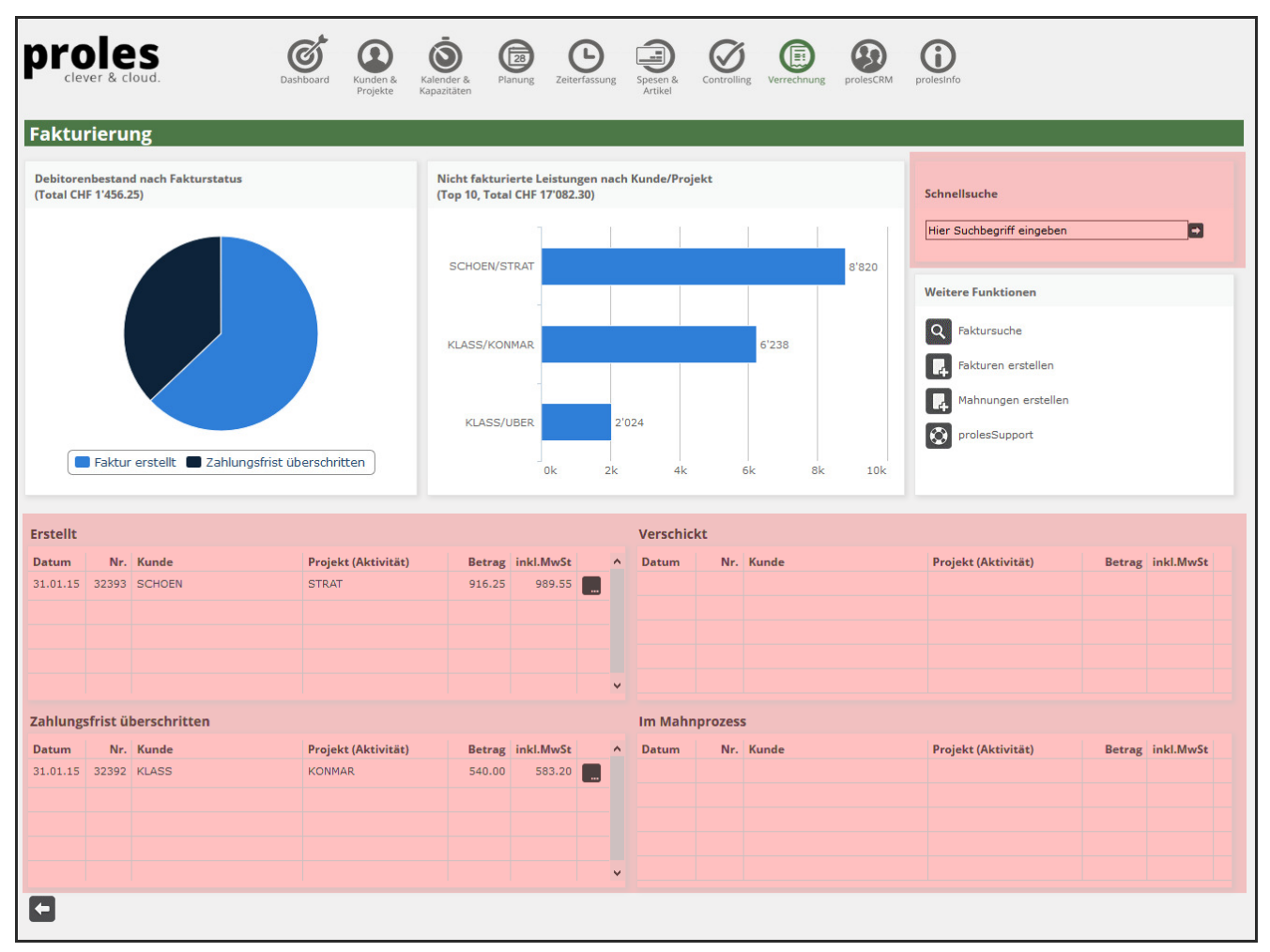

Auf der Startseite der Funktion Fakturierung sehen Sie im unteren Dialogbereich die aktuellsten Fakturen auf einen Blick. Mittels Klick auf ein Fakturdatum können Sie die entsprechende Faktur im Bearbeitungsdialog öffnen.

### Hier einige Informationen zu den gezeigten Listen:

- 1) **Erstellt**: Hier werden alle Fakturen mit Fakturstatus = "Faktur erstellt" gezeigt. Es handelt sich dabei also um Fakturen, welche erstellt aber noch nicht verschickt wurden.
- 2) **Verschickt**: Hier werden alle Fakturen mit Fakturstatus = "Faktur verschickt" gezeigt, bei welchen die Zahlungsfrist noch nicht überschritten worden ist.
- 3) **Zahlungsfrist überschritten**: Hier werden alle Fakturen mit Fakturstatus = "Faktur verschickt" gezeigt, bei welchen die Zahlungsfrist überschritten worden ist.
- 4) Im Mahnprozess: Hier werden Fakturen gezeigt, bei welchen die Zahlungsfrist überschritten ist und bereits eine Mahnung erstellt wurde.

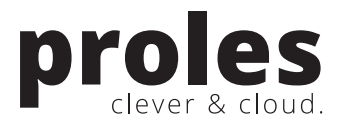

Über das Eingabefeld **"Schnellsuche"** rechts oben im Dialog kann eine Faktur über einen Suchbegriff gefunden werden. Nach einem Klick auf das Suchen-Icon rechts vom Eingabefeld wird die Faktursuche angezeigt. In folgenden Eigenschaften wird nach einer Übereinstimmung gesucht:

- Kundenbezeichnung / -kurzbezeichnung
- Projektbezeichnung / -kurzbezeichnung
- Fakturnummer
- Fakturtitel

| Faktursuche                                                                                                    |                                                                                                    |                                                                                                    |                                                              |
|----------------------------------------------------------------------------------------------------|----------------------------------------------------------------------------------------------------|----------------------------------------------------------------------------------------------------|--------------------------------------------------------------|
| Suchbegriff klass<br>Q D Q I                                                                                                    | ← Ø                                                                                                    |                                                                                                    | Total 540.00<br>Total inkl. MwSt 583.20<br>Anzahl Fakturen 1 |
| Datum         Nr         Fakturperiode         Kunt           31.01.15         32392         01.01.15-31.01.15         Klanion GmbH           Legende:           Taktur erstellt/verschickt/bezahlt         Zahlungsfrist überschritten           Mahnung erstellt/verschickt         Faktur           Faktur storniert         Faktur           Faktur storniert         Faktur | Projekt (Aktivität)         Konzeptentwicklung neue Märkte         ensuche bearbeiten         Kunde         Bitte auswählen         Projekt         Bitte auswählen         Projektleiter         Bitte auswählen         Budgetgruppe         Bitte auswählen         Budgetposition         Bitte auswählen         rdatum von/bis         (1)         (1)         (1)         (2)         (2)         (2)         (2)         (2)         (2)         (2)         (2)         (2)         (2)         (2)         (2)         (2)         (2)         (2)         (2)         (2)         (2)         (2)         (2)         (3)         (4)         (4)         (5)         (5)         (6)         (7)         (7)         (7)         (7)         (7)         (7) <tr< td=""><td>Fakturstatus         Faktur verschickt         *         Ausgeblendete Kunden anzeigen         *         Ø Beendete Projekte anzeigen         *         Ø Inaktive Einträge anzeigen         *</td><td>Betrag inkl. MwSt<br/>540.00 583.20</td></tr<> | Fakturstatus         Faktur verschickt         *         Ausgeblendete Kunden anzeigen         *         Ø Beendete Projekte anzeigen         *         Ø Inaktive Einträge anzeigen         * | Betrag inkl. MwSt<br>540.00 583.20                           |

Im Dialog "Faktursuche" kann über das entsprechende Icon die Expertensuche geöffnet werden. Hier können weitere Suchkriterien eingegeben werden.

Mittels Klick auf das Fakturdatum in dieser Übersicht wird die entsprechende Faktur zur Bearbeitung geöffnet:

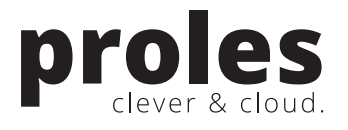

| proles                                                           | Dashboard       Image: Spese & Spese & |
|------------------------------------------------------------------|----------------------------------------------------------------------------------------------------|
| Faktur bearbeiten                                                |                                                                                                    |
| Fakturnummer<br>Kunde<br>Projekt<br>Fakturdatum<br>Fakturperiode | 32392 (Letzte Änderung: 07.04.2016 09:44:13 / simon.grenacher@proles.ch1)<br>Klasson GmbH<br>Konzeptentwicklung neue Märkte<br>31.01.2015<br>01.01.2015 bis 31.01.2015                                                                                                    |
| Grunddaten Memo Freit                                            | ext Rabatt Mahnung                                                                                                    |
| Fakturstatus                                                     | Faktur verschickt ~                                                                                                    |
| Faktur bezahlt am                                                |                                                                                                    |
| Fakturadresse                                                    | Klasson GmbH<br>Herr Peter Maurer<br>Postfach 123<br>8103 Unterengstringen                                                                                                    |
| Titel Faktur                                                     | für Dienstleistungen vom 01.01.2015 bis 31.01.2015 auf Projekt<br>Konzeptentwicklung neue Märkte                                                                                                    |
| Ihre Referenz                                                    |                                                                                                    |
| Unsere Referenz                                                  |                                                                                                    |
| Telefonnummer                                                    |                                                                                                    |
| VESR Nummer                                                      |                                                                                                    |
| Zahlungskonditionen                                              | Zahlbar innert 30 Tagen netto mit beiliegendem Einzahlungsschein.                                                                                                    |
|                                                                  |                                                                                                    |
|                                                                  |                                                                                                    |

In diesem Dialog kann eine Faktur bearbeitet werden. Die einzelnen Angaben sind thematisch in verschiedenen Tabs organisiert.

Hier ist es ebenfalls möglich, eine Faktur zu löschen (in Abhängigkeit vom Fakturstatus).

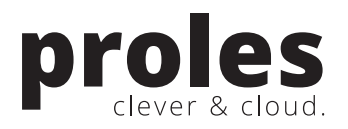

## 5. Fakturen erstellen

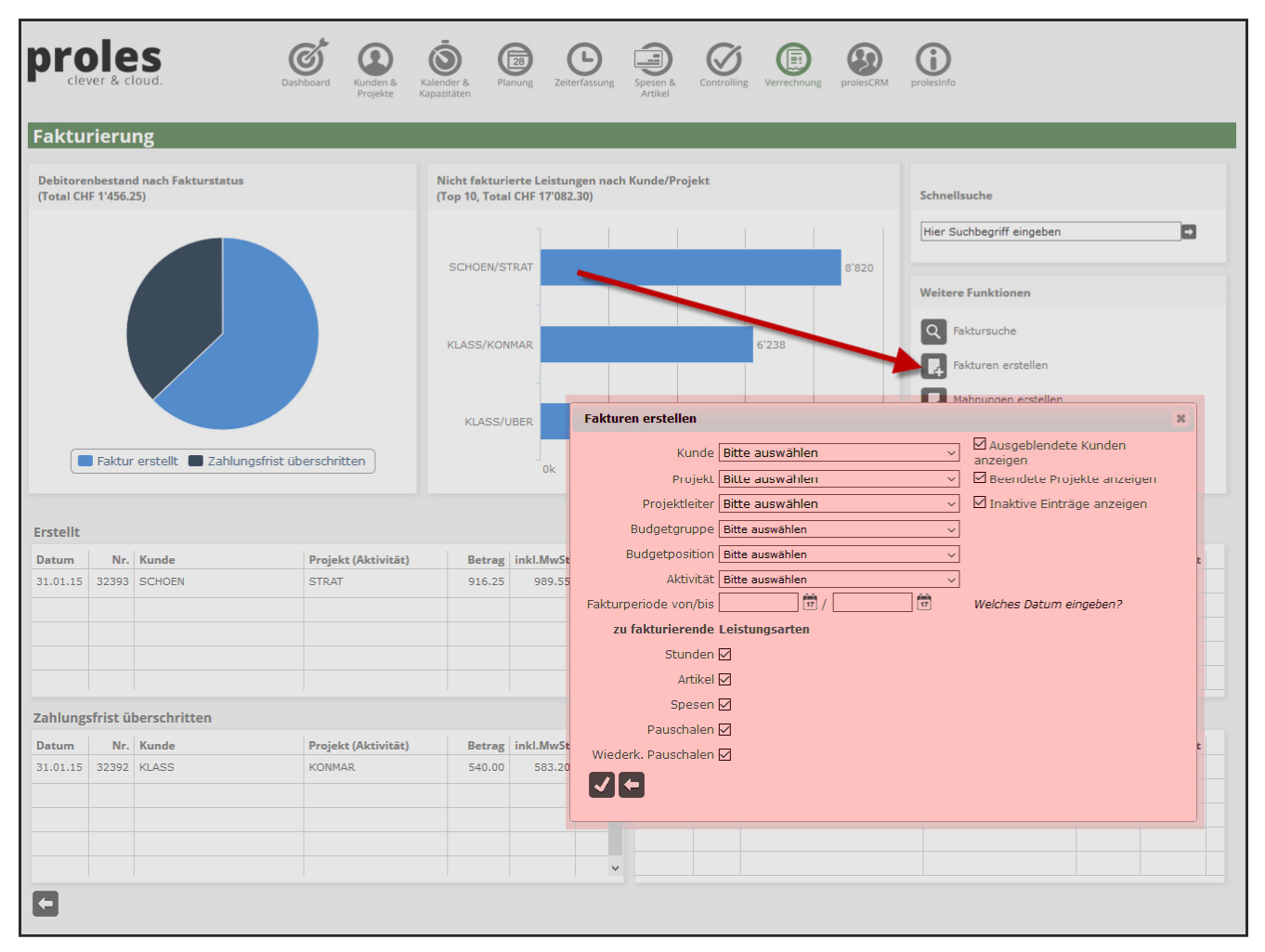

Im Startdialog der Fakturierung können über den Link "Fakturen erstellen" (unter "Weitere Funktionen") Fakturen generiert werden.

Beim Aufruf dieser Funktion wird ein Auswahldialog für die Fakturerstellung gezeigt (oben rot markiert). Hier können für die Generierung einschränkende Kriterien gewählt werden (so können z.B. nur Fakturen für einen bestimmten Kunden erstellt werden). Über die entsprechenden Checkboxen ("zu fakturierende Leistungsarten") ist es ebenfalls möglich, z.B. nur "Pauschalen" zu fakturieren.

Nach dem Abruf der Fakturerstellung über das Icon "Speichern" werden die soeben erstellten Fakturen in der Faktursuche dargestellt:

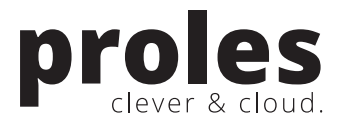

| proles<br>Lever & cloud.                                                 |                                                     |                                                                      |                              |  |                                                                     |                 |                   |                                                  |  |  |
|--------------------------------------------------------------------------|-----------------------------------------------------|----------------------------------------------------------------------|------------------------------|--|---------------------------------------------------------------------|-----------------|-------------------|--------------------------------------------------|--|--|
| Faktur                                                                   | such                                                | 1 <b>e</b><br>Suchbegriff                                            |                              |  |                                                                     | [               | Total i<br>Anzahl | Total 993.75<br>nkl. MwSt 1'073.25<br>Fakturen 3 |  |  |
| Datum                                                                    | Nr                                                  | Fakturperiode                                                        | Kunde                        |  | Projekt (Aktivität)                                                 | Fakturstatus    | Betrag            | Betrag inkl. MwSt                                |  |  |
| 31.03.16                                                                 | 1                                                   | 01.01.16-31.03.16                                                    | Klasson GmbH<br>Klasson GmbH |  | Ganzheitliche Unternehmensberatur<br>Konzeptentwicklung neue Märkte | Faktur erstellt | 218.75            | 236.25                                           |  |  |
| 31.03.16<br>Legende:<br>Faktur ers<br>Zahlungsf<br>Mahnung<br>Faktur sto | 3<br>stellt/ve<br>frist übe<br>erstellt,<br>orniert | 01.01.16-31.03.16<br>erschickt/bezahlt<br>erschritten<br>/verschickt | Schön & Partner              |  | Strategieentwicklung                                                | Faktur erstellt | 750.00            | 810.00                                           |  |  |

# 6. Mahnungen erstellen

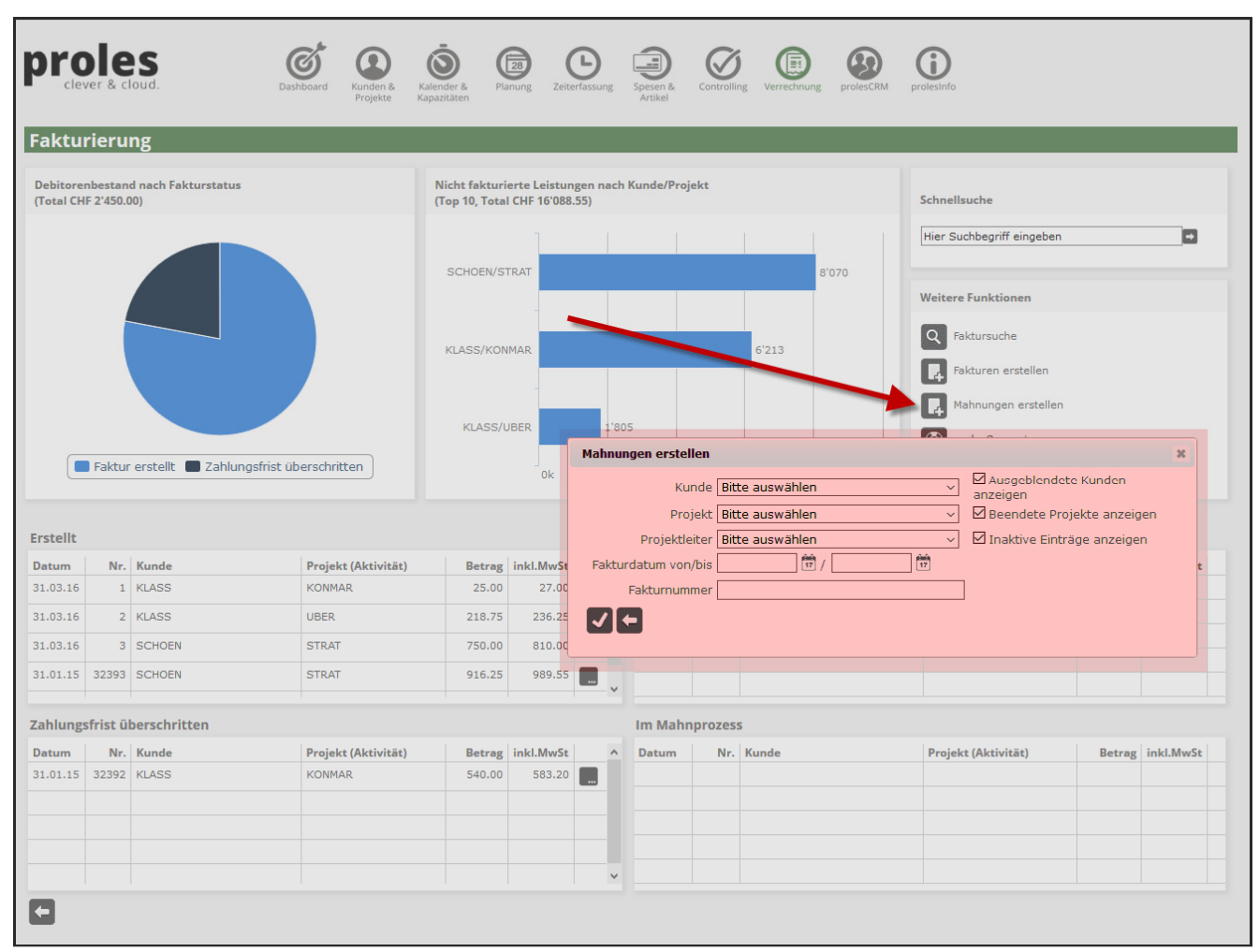

Im Startdialog der Fakturierung können über den Link "Mahnungen erstellen" (unter "Weitere Funktionen") Mahnungen generiert werden.

Beim Aufruf dieser Funktion wird ein Auswahldialog für die Generierung der Mahnungen gezeigt (oben rot markiert). Hier können für die Generierung einschränkende Kriterien gewählt werden (so können z.B. nur

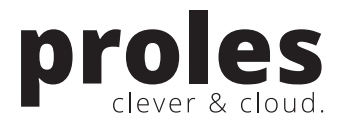

Mahnungen für einen bestimmten Kunden erstellt werden). Ohne Eingabe von Kriterien in diesem Dialog werden alle "fälligen" Mahnungen generiert.

Nach dem Abruf der Generierung über das Icon "Speichern" werden die soeben erstellten Mahnungen in der Faktursuche dargestellt:

|                                                     |                                                           | Ioud.                                           | Dashboard Runde<br>Proje | en &<br>kte Kalender &<br>Kapazitäten | Planung Zeiterfassung | Spesen & Controlling V | errechnung prolesCRM | prolesinfo            |                                                                                    |
|-----------------------------------------------------|-----------------------------------------------------------|-------------------------------------------------|--------------------------|---------------------------------------|-----------------------|------------------------|----------------------|-----------------------|------------------------------------------------------------------------------------|
| Faktu                                               | rsuc                                                      | ne                                              |                          |                                       |                       |                        |                      |                       |                                                                                    |
|                                                     |                                                           |                                                 | . ວ 🤍 🗷                  |                                       |                       |                        |                      | Total inl<br>Anzahl F | Total         540.00           kl. MwSt         583.20           akturen         1 |
| Datum                                               | Nr                                                        | Fakturperiode                                   | Kunde                    |                                       | Projekt (Aktivität)   |                        | Fakturstatus         | Betrag                | Betrag inkl. MwSt                                                                  |
| 31.01.15                                            | 32392                                                     | 01.01.15-31.01.15                               | Klasson GmbH             |                                       | Konzeptentwicklung    | neue Märkte            | Mahnung erstellt     | 540.00                | 583.20                                                                             |
| Legend<br>Faktur e<br>Zahlung<br>Mahnun<br>Faktur s | e:<br>erstellt/ve<br>gsfrist üb<br>g erstellt<br>torniert | erschickt/bezahlt<br>erschritten<br>/verschickt | _                        |                                       |                       |                        |                      |                       |                                                                                    |

# 7. Fibu-Export

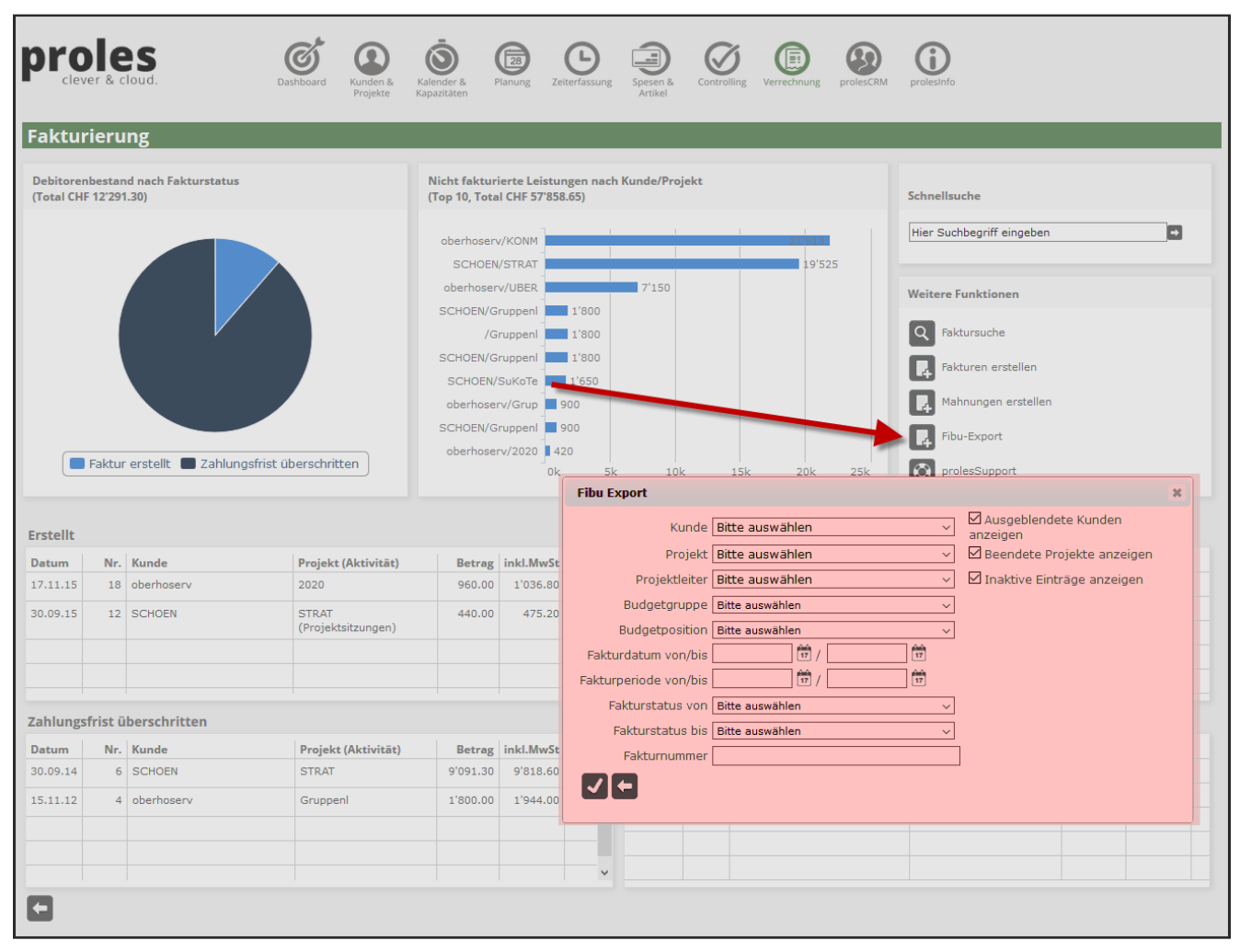

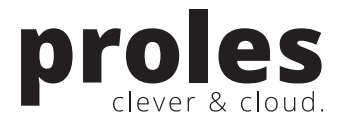

Im Startdialog der Fakturierung kann über den Link "Fibu-Export" (unter "Weitere Funktionen") der Export an die Finanzbuchhaltung abgerufen werden.

Beim Aufruf dieser Funktion wird ein Auswahldialog für den Export gezeigt (oben rot markiert). Hier können für den Export einschränkende Kriterien gewählt werden.

Nach dem Abruf des Exports kann das Export-File heruntergeladen werden (für den Import in die Finanzbuchhaltungslösung).

Diese Funktion steht nur zur Verfügung, wenn das optionale Zusatzmodul prolesFinanz lizenziert ist. Für weitere Informationen hierzu wenden Sie sich bitten an das prolesSupport-Team.

# 8. Kontaktinformationen

Vermissen Sie wichtige Informationen zu proles oder möchten Sie uns einfach etwas fragen? Nehmen Sie mit uns Kontakt auf:

prolesSupport:www.proles.ch/supporteMail-Support:support@proles.chTelefon-Support:+41 (0)56 544 62 62

proles solutions ag Kreuzkapellenweg 2 5430 Wettingen